# fabbit新会員システム 操作マニュアル

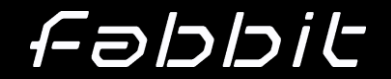

目次

#### 1. 会員登録

- 2. クレジットカード情報の登録
- 3. 社員の追加
- 4. 入居等の申請
- 5. 契約情報の確認
- 6. 会議室の予約
- 7. お支払いの確認
- 8. メールアドレスの変更

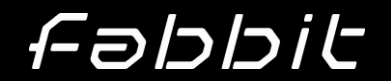

### 1. 会員登録

### 法人のお客様は代表者の方のみ本手順で会員登録をお願いいたします。

### 代表者以外の方は 3.社員 の追加の手順にて会員情報を登録下さい。

- <u>https://mypage.fabbit.</u>
   <u>co.jp</u> ヘアクセスし
   「新規会員登録はこちら」
   ボタンを押下。
- ② 画面の指示に沿って入力を 行う。
   ※本登録用のURLが届くの に、多少お時間がかかること があります。

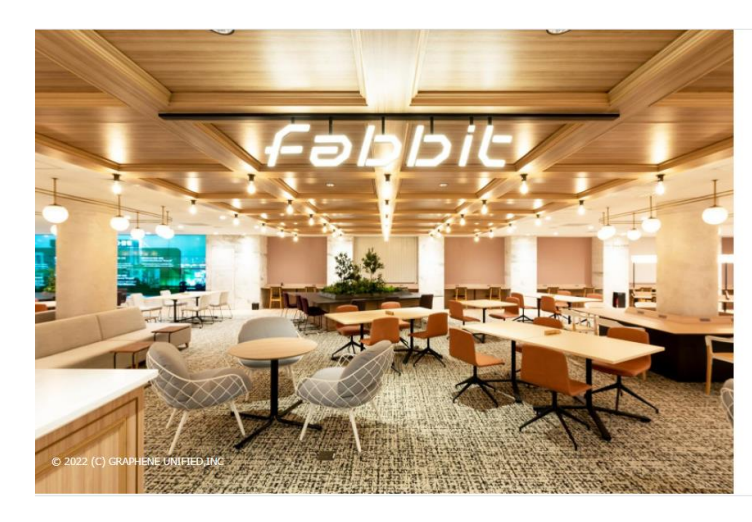

#### Fəbbit

MY PAGE

MY PAGEにログインすると、会議室の予約、会員情報の変 更、および利用履歴の確認ができます。

| バ | 1 | ~, |
|---|---|----|
| / |   | /  |

| E-MAIL<br>manual@fabb | t.co.jp    |  |
|-----------------------|------------|--|
| PASSWORD              |            |  |
|                       | 新規会員登録はこちら |  |
| ログイン                  |            |  |

| Fabbit                                       |                                                                                                    |
|----------------------------------------------|----------------------------------------------------------------------------------------------------|
| <b>♂メールアドレス入力</b> ✓ メールアドレス確認 ☑ 仮登録(メール送信)完了 | 2 会員情報登録 		 ✔ 会員情報確認 		 ▲ 会員情報登録完了                                                                                                    |
|                                              | <ul> <li>マイページの登録フォームを複数開いた状態ですとご登録いただくことができませんのでご注意ください。<br/>な数開いている場合は、最後に開いたフォームのみを残してご登録いただけますようお願いいたしま<br/>す。         </li> <li>法人の場合は代表者のみ本画面から登録してください。         </li> <li>メールアドレス・         </li> <li>戻る<br/>渡辺     </li> </ul> |
|                                              | © 2022 (C) GRAPHENE UNIFIED,INC                                                                                                    |

### Fabbit

### 2. クレジットカード情報の登録

### クレジットカード決済をご利用の方は、クレジットカード情報の登録を行います。 法人の方は、管理者のみご登録可能です。

|              | 両両七側ショー旦て如        |                 | DIC   |       |                                                                                           |  |  |  |  |  |
|--------------|-------------------|-----------------|-------|-------|-------------------------------------------------------------------------------------------|--|--|--|--|--|
| U            |                   | ドキュメント          | C     | 番 トッフ | オトップ > クレジットカード登録                                                                         |  |  |  |  |  |
|              | 設定」より             | 会員管理            | ç     |       | ■ 今日田力しぶwトカード登録 (CMOペイメントゲートウェイ)                                                          |  |  |  |  |  |
|              | 「カード登録※」を選択       | 契約情報            | < 6   |       |                                                                                           |  |  |  |  |  |
|              |                   | 施設予約            | < 0   | ų     | ↓ ご入力いただいたクレジットカード情報は当社を介さず、GMOペイメントゲートウェイ株式会社で保管いたします。当社では一切お客様のクレジットカード情報を保<br>持いたしません。 |  |  |  |  |  |
|              | ※「カード登録(会員決済)  も  | ゲスト入館予約         | < ۴   |       | ご入力いただいたクレジットカード情報は、SSLというシステムを利用し暗号化して送信されております。                                         |  |  |  |  |  |
|              | (は[カード登録 (日次決済)   | 利用履歴            | < ۸   |       | 10/EBWW.11/21/22 × 130/                                                                   |  |  |  |  |  |
|              | が表示されます           | お支払い            | < E   | 新しい   | 新しいカードの設定は、以下のフォームからおこなってください。                                                            |  |  |  |  |  |
|              | 刀 在 1 6 9         | 各種申請            | < E   |       | カード番号。<br>※半角数字、ハイフンを含まない形式で入力してください。                                                     |  |  |  |  |  |
| $\bigcirc$   | カレンシットカードは美印セス・カイ | お問い合わせ          | F     |       | 有効期限 • 22 ▼ 年 01 ▼ 月                                                                      |  |  |  |  |  |
| $\mathbf{Z}$ | クレンットリート同報を入力し、   | 設定              | ~ 4   |       | カード名義・                                                                                    |  |  |  |  |  |
|              | 「カード情報を決済会社へ登     | カード登録 (会員<br>済) | i); E |       | ※半角東款 大文字で入力してください。<br>セキュリティコード・                                                         |  |  |  |  |  |
|              | 球」ホタンを押ト          | カード登録(月次<br>済)  | 決 E   |       | (半条英数)<br>※クレジットカードの裏面に印刷されている3ケタ(または4ケタ)の数字です。                                           |  |  |  |  |  |
|              |                   |                 |       |       | カード情報を決済会社に登録                                                                             |  |  |  |  |  |

Mote

登録可能ブランドはVISA, MASTER, JCB, AMERICAN EXPRESS, DINERSです。
上記ブランドがついているものであれば、デビットカードも登録可能です。

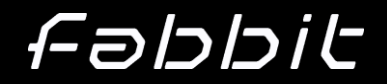

## 3. 社員の追加

#### 法人で代表者以外の方の会員登録は代表者の方のマイページより行います。 マイページ発行の権限を受付スタッフより付与させていただきますので、お声がけくださいませ。

 お一人ずつ登録する場合は まず「新規登録」ボタンより登 録

② 情報を入力する

■会員種別

→はじめは「一般」となります。 ご入居の方はステータスを「入 居」へ変更しますので、スタッ フまでお申し付けください。

#### ■権限

Fabbit

→管理者は契約情報や請 求書等を閲覧可能です。

■外部システムID →入力不要です

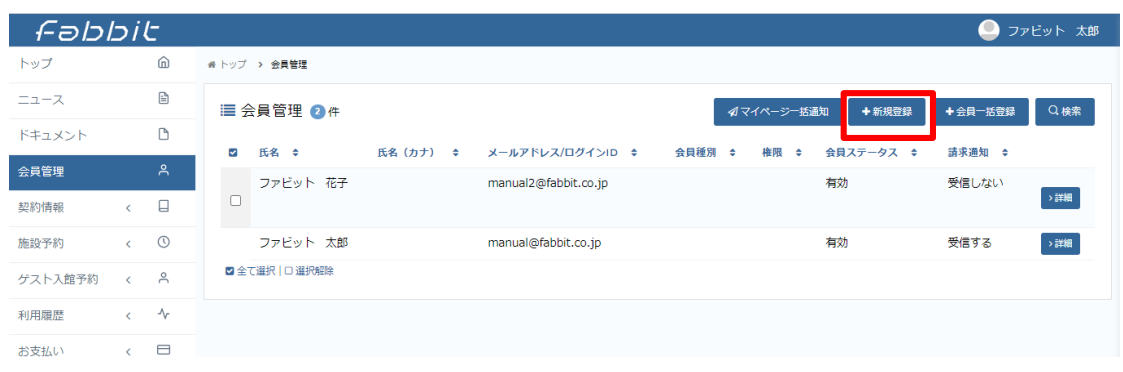

| ▲ 会員                |                |
|---------------------|----------------|
| 氏名 *                |                |
| 氏名(カナ)              |                |
| メールアドレス/ログインID<br>* |                |
| 会員種別*               | 選択してください       |
| 権限*                 | 選択してください       |
| 電話番号                |                |
| 携帯電話番号              |                |
| 会員ステータス *           | 違択してください       |
| 外部システムID            |                |
| 請求通知 *              | ○ 受信する ● 受信しない |
| 戻る確認                |                |

### 3. 社員の追加

#### 会員を複数名登録する場合、一括アップロードが可能です。

複数名分まとめて登録する 場合は、「会員一括登録」→ 一括登録画面にて「テンプ レートファイルをダウンロード」 にてエクセルファイルをダウン ロードし、入力後にアップロー ドします。

入力項目はお一人ずつ登録 する場合と同じですが、テンプ レート通りでないとエラーが出 るため、ご入力いただいたファ イルをスタッフまで送付いただく ことも可能です。

| Fəbl    | 5i | t      |               |            |                      |        |           |         | יד 🦲     | ビット 太郎           |
|---------|----|--------|---------------|------------|----------------------|--------|-----------|---------|----------|------------------|
| トップ     |    | ŵ      | ☆ トップ → 会員管理  |            |                      |        |           |         |          |                  |
| ニュース    |    |        | ■ 会員管理 2 件    |            |                      |        | ┩マイページ─括道 | 助 +新規登録 | + 会員一括登録 | Q. <sub>検索</sub> |
| ドキュメント  |    | D      | ■ F-2 ▲       | 氏化 (カナ) ▲  | メールマドレフ/ロガインルト ヘ     | 本目紙団   | ▲ 按照 ▲    | ◆日7〒    | → 中国 →   | _                |
| 会員管理    |    | ٩      | ファビット 花子      | MH ())// • | manual2@fabbit.co.in | ARIE// | • пара •  | 有効      | 受信しない    |                  |
| 契約情報    | <  |        |               |            |                      |        |           | 13/13   | X120101  | →詳細              |
| 施設予約    | <  | 0      | ファビット 太郎      |            | manual@fabbit.co.jp  |        |           | 有効      | 受信する     | →詳細              |
| ゲスト入館予約 | <  | ٩      | ☑ 全て選択│□ 選択解除 |            |                      |        |           |         |          |                  |
| 利用履歴    | <  | $\sim$ |               |            |                      |        |           |         |          |                  |
| お支払い    | <  |        |               |            |                      |        |           |         |          |                  |

| 会員一括登録                                                                                   | <b>▲</b> テンプレートファイルをダウンロー |
|------------------------------------------------------------------------------------------|---------------------------|
| Ө 会員データをまとめて登録するための機能です。                                                                 |                           |
| <ul> <li>画面右上のボタンからExcelテンプレートファイルをダウンロード。</li> <li>Excelシートに情報を記入して登録してください。</li> </ul> |                           |
| ากาม                                                                                     |                           |
| ファイルを選択 選択されていません                                                                        |                           |

Excelファイルアップロード

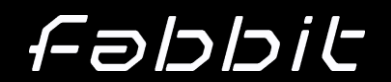

### 4. 入居等の申請

### 入居やプラン変更、退去等はシステム上にて申請をお願いいたします。

- 「ドキュメント」メニューよりプラン変更等の申請書をダウンロード。もしくはスタッフより送付された入居申込書をご用意ください。
- ② 申請書類へ記載する
- ③「各種申請」→「新規申請」 メニューより、申請メニューを 選択し、記載した書類を添 付する。
- ④「確認」ボタンを押下→「登録」ボタン押下

| fəbl    | 5i | C |                |        |                  | 🧶 ファビット 太郎 |
|---------|----|---|----------------|--------|------------------|------------|
| トップ     |    | â | # トップ > ドキュメント |        |                  |            |
| ニュース    |    |   | ● ドキュメント ①件    |        |                  | Q 検索       |
| ドキュメント  |    | D | -<br>          | カテゴリ 🌢 | 登録日 ♠            |            |
| 会員管理    |    | ĉ | プラン変更申請書.xlsx  | 申請書類   | 2022/05/22 01:10 | <u>ب</u>   |
| 契約情報    | <  |   |                |        |                  |            |
| 施設予約    | <  | 0 |                |        |                  |            |
| ゲスト入館予約 | <  | ĉ |                |        |                  |            |

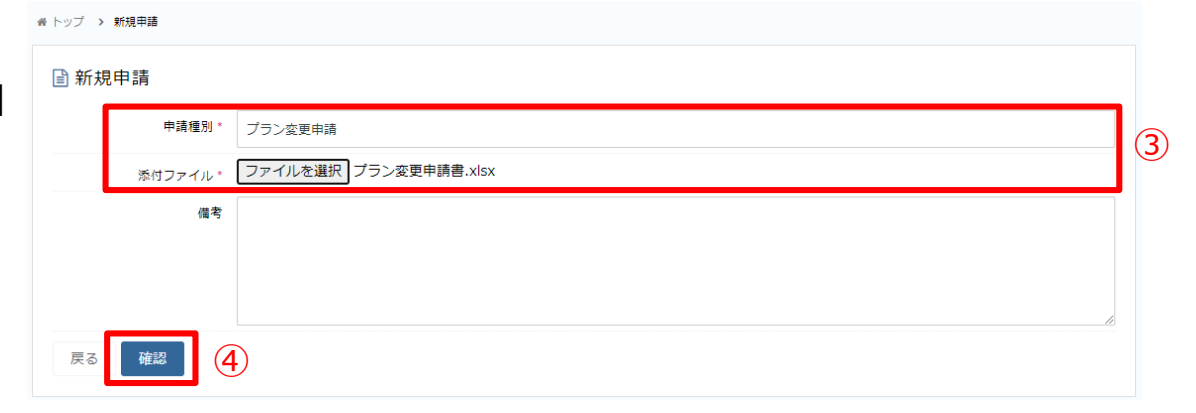

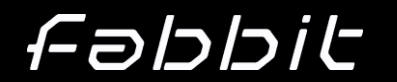

### 4. 入居等の申請

#### 入居やプラン変更、退去等はシステム上にて申請お願いいたします。

▲ トップ > 申請履歴

申請日 💠

2022/05/22

≣ 申請履歴一覧 ① 件

申請種別 💠

プラン変更申請

- ⑤ 入居申込等で身分証をアッ プロードする必要がある場合 は、登録後の申請履歴一覧 画面にて「詳細」ボタン押下
- ⑥「ファイルを選択」ボタンにて アップロード対象ファイルを選 択し、「申請ファイルアップロー ド」ボタン押下

| トップ > 申請履歴 > 申請詳細                           |                                     |         |
|---------------------------------------------|-------------------------------------|---------|
| 🖹 申請内容                                      |                                     | 申請キャンセル |
| 申請種別フ                                       | ラン変更申請                              |         |
| 申請日 24                                      | 022/05/22 01:19                     |         |
| 申請ステータス 霍                                   | 查中                                  |         |
| 備考                                          |                                     |         |
|                                             | ドから送信してください。                        |         |
| 複数の害類か存在する場合は、 ファイ<br>申請書はExcelまたはWordのファイル | ルを繰り返しアッフロートしてくたさい。<br>.形式をご利用ください。 |         |
| ファイルあたりの最大サイズは 5MB                          | です。<br>まん 申請ファイルアップロード              |         |
|                                             |                                     |         |

申請者 💠

ファビット 太郎

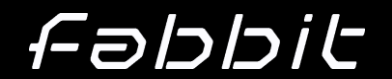

Q 検索

> 詳細

申請ステータス 💠

審査中

### 5. 契約情報の確認

#### 入居されている管理者様はご契約内容を確認いただけます。

「契約情報」→「契約」メ
 ニュー押下し、該当の契約の
 「詳細」ボタンを押下

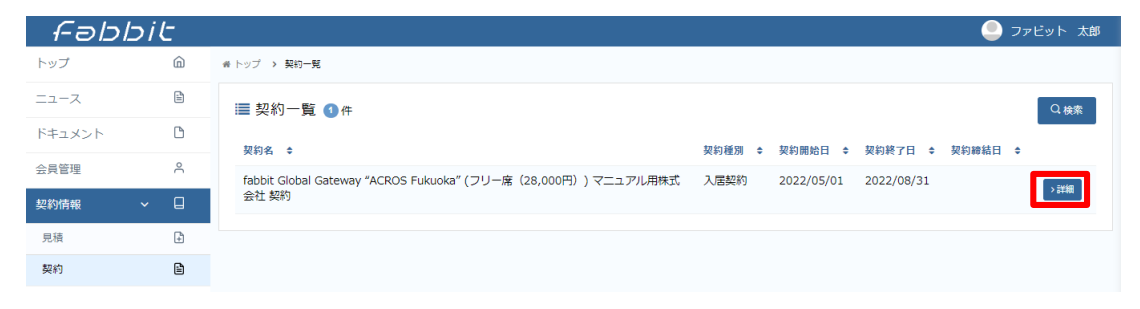

② ご契約内容を確認

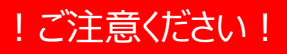

契約終了日は後入居開始 日の3ヶ月後の月末を仮で設 定しております。退去の場合 には改めて退去申請の必要 がございますので、ご留意くだ さいませ。

| 契約情報        |                              |                                        | ↑戻 |
|-------------|------------------------------|----------------------------------------|----|
| <b>契約名</b>  | fabbit Global Gateway "ACROS | Fukuoka" (フリー席(28,000円)) マニュアル用株式会社 契約 |    |
| <b>契約種別</b> | 入居契約                         |                                        |    |
| 四約開始日       | 2022/05/01                   |                                        |    |
| 四約終了日       | 2022/08/31                   |                                        |    |
| 2約締結日       |                              |                                        |    |
|             |                              |                                        |    |
| ■契約書ファイル    |                              |                                        |    |
|             | 7 - /                        |                                        |    |

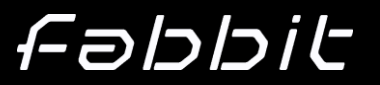

6. 会議室の予約

#### 会議室のご利用予約をシステム上で実施いただけます。

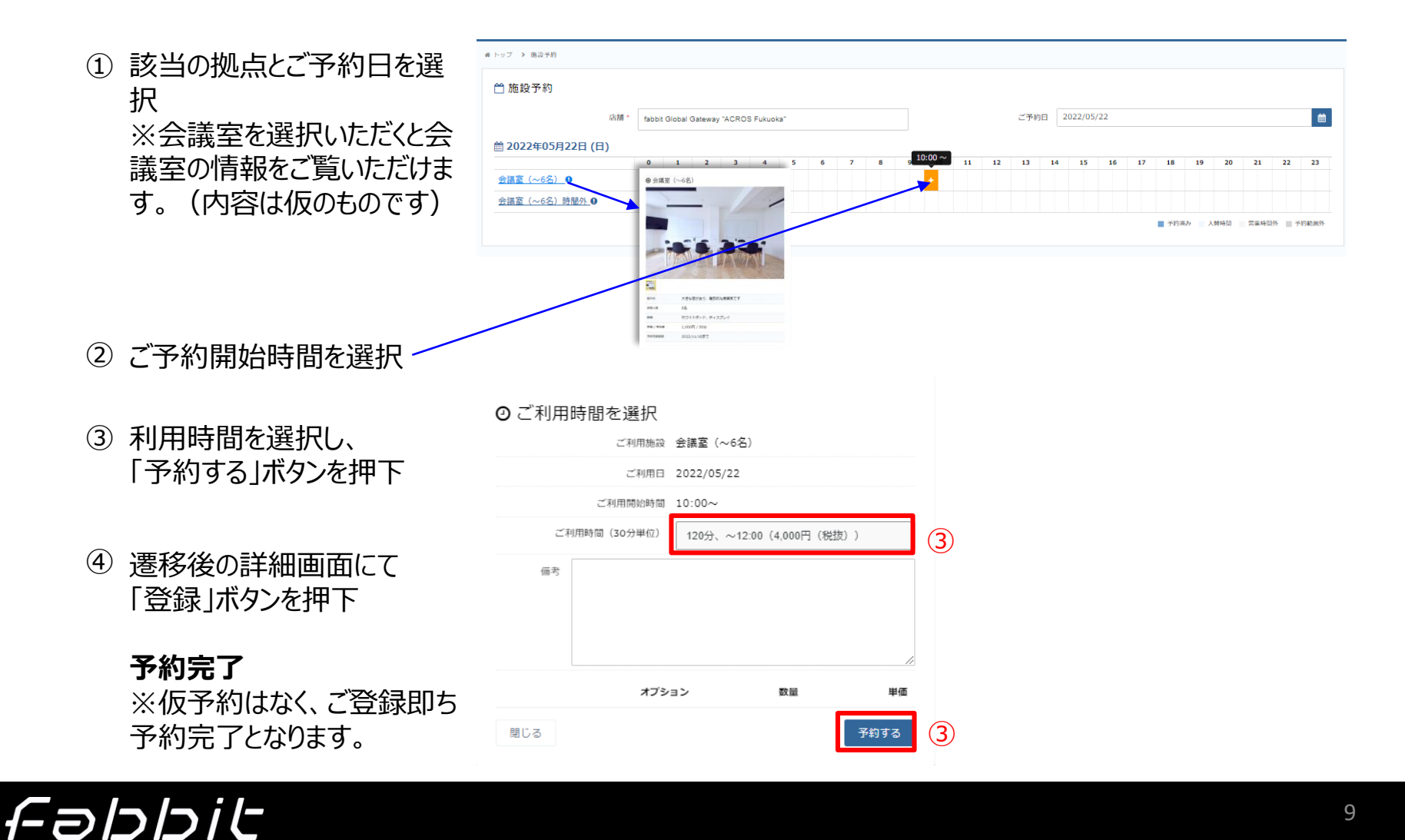

### 6. 会議室の予約

#### ご予約上の注意点

- ▶ 前システムとは違い「仮予約」「本予約」の区別がなくなり、ご予約すなわちご利用可能となります。
- ご入居されている会員様は、ご入居拠点の会議室はそれぞれ「会議室」と「会議室(時間外)」の2種類が表示されます。どちらも物理的には1つの会議室ですが、ご予約可能時間が異なりますので、ご留意くださいませ。

| 🛗 施設予約                     |             |          |         |         |        |   |   |   |   |   |      |      |         |     |       |      |     |        |    |
|----------------------------|-------------|----------|---------|---------|--------|---|---|---|---|---|------|------|---------|-----|-------|------|-----|--------|----|
| 店舗*                        | fabbit 0    | Global G | Gateway | "Hakata | Ekimae |   |   |   |   |   | ご予約日 | 2022 | 2/06/03 |     |       |      |     |        |    |
| 🛗 2022年06月03日 (金           | 2)          |          |         |         |        |   |   |   |   |   |      |      |         |     |       |      |     |        |    |
|                            |             | 0        | 1       | 2       | 3      | 4 | 5 | 6 | 7 | 8 | 9    | 10   | 11      | 12  | 13    | 14   | 15  | 16     | 1  |
| <u>MeetingRoom-A(~8名)</u>  |             |          |         |         |        |   |   |   |   |   |      |      |         |     |       |      |     |        |    |
| <u>MeetingRoom-B(~8名)</u>  |             |          |         |         |        |   |   |   |   |   |      |      |         |     |       |      |     |        |    |
| <u>MeetingRoom-A(~8名)時</u> | <u>間外</u> 0 |          |         |         |        |   |   |   |   |   |      |      |         |     |       |      |     |        |    |
| <u>MeetingRoom-B(~8名)時</u> | <u>間外</u> 0 |          |         |         |        |   |   |   |   |   |      |      |         |     |       |      |     |        |    |
| •                          |             |          |         |         |        |   |   |   |   |   |      |      |         |     |       |      |     |        | •  |
|                            |             |          |         |         |        |   |   |   |   |   |      |      | 💹 予i    | 約済み | 〉入替時間 | ◎ 営業 | 時間外 | 🛛 予約範囲 | 田外 |

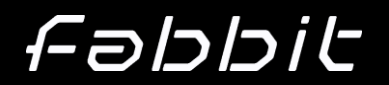

### 6. 会議室の予約

#### 会議室のキャンセルをシステム上で実施いただけます。※キャンセル料が発生します。

- 「施設予約」→「予約履歴」
   メニューより、該当の予約の
   「詳細」ボタンを押下
- ②「予約キャンセル」ボタン押下

| ▶ トップ > 施設予約履歴                        |           |                  |                  |          |        |        |
|---------------------------------------|-----------|------------------|------------------|----------|--------|--------|
| ೨ 施設予約履歴 ①件                           |           |                  |                  |          |        | Q検索    |
| 店舗 ♀                                  | 施設 🗢      | 利用予約開始 ◆         | 利用予約終了 💠         | 会員名 ≑    | 予約状況 ⇔ |        |
| fabbit Global Gateway "ACROS Fukuoka" | 会講室 (~6名) | 2022/05/22 10:00 | 2022/05/22 12:00 | ファビット 太郎 | 利用前    | > I¥IH |
|                                       |           |                  |                  |          |        |        |

| 台 トップ > 予約限歴 > 予約詳細 |                            |             |    |   |              |
|---------------------|----------------------------|-------------|----|---|--------------|
| ≧ 予約詳細              |                            |             |    |   | ●戻る ×予約キャンセル |
| 12158               | fabbit Global Gateway "ACR | OS Fukuoka" |    |   |              |
| 施設                  | 会議室 (~6名)                  |             |    |   |              |
| 予約状況                | 利用前                        |             |    |   |              |
| 利用予約開始              | 2022/05/22 10:00           |             |    |   |              |
| 利用予約終了              | 2022/05/22 12:00           |             |    |   |              |
| 税故                  | ¥4,000                     |             |    |   |              |
| 税                   | ¥ 400                      |             |    |   |              |
| 862                 | ¥4,400                     |             |    |   |              |
| 登録日                 | 2022/05/22 01:46           |             |    |   |              |
| 会員用偏考福              |                            |             |    |   |              |
|                     |                            |             |    |   |              |
| ₽ オプション 얘           |                            |             |    |   | + 新規控録       |
| オプション名              | 数量                         | 単価          | 税抜 | 税 | 税込           |

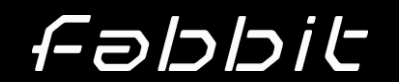

### 6. 会議室の予約

#### 会議室のキャンセルをシステム上で実施いただけます。 ※キャンセル料が発生します

# 予約情報・キャンセル料を確認して「確認」ボタン押下

| 番 トップ > 予約服歴 > 予約詳細 > 予約キャンセル |                                       |
|-------------------------------|---------------------------------------|
| ⑤ 予約情報                        | ◆ 戻る                                  |
| キャンセル理由を入力して確認を押してください。       |                                       |
| 店舗                            | fabbit Global Gateway "ACROS Fukuoka" |
| 施設                            | 会議室 (~6名)                             |
| 予約状況                          | 利用前                                   |
| 利用予約開始                        | 2022/05/22 10:00                      |
| 利用予約終了                        | 2022/05/22 12:00                      |
| 税抜                            | ¥4,000                                |
| 税                             | ¥400                                  |
| 親込                            | ¥4,400                                |
| 会與用備考欄                        |                                       |
|                               |                                       |
| ◎ キャンセル料                      |                                       |
| キャンセル料                        | + 4,400円 (当日)                         |
| キャンセル科琴                       | 1 100%                                |
| キャンセル理由                       |                                       |
|                               |                                       |
|                               |                                       |
|                               | <i>l</i> b                            |
| 戻る 確認                         |                                       |

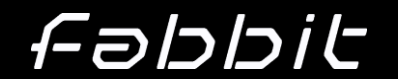

### 7. お支払いの確認

### 管理者の方は請求情報および領収書のダウンロードが可能です。

- 「お支払い」メニューより
   「請求一覧」もしくは
   「領収書一覧」メニューを選択
- 該当の請求書もしくは領収 書の「ダウンロード」ボタンを押 下いただくことで、PDFをダウ ンロード・確認いただけます。

| C = 1=  | I- i | 1- |                 |            |          |                   |         |                              |
|---------|------|----|-----------------|------------|----------|-------------------|---------|------------------------------|
| 1-00    | יוכו | C  |                 |            |          | <u> </u>          |         | - ジファビット 太郎                  |
| トップ     |      | ŵ  | ● トップ > 請求一覧    |            |          |                   |         |                              |
| ニュース    |      | Ē. | ≔請求一覧 ①件        |            |          |                   |         | Q.検索                         |
| ドキュメント  |      | ٥  | 請求務長 ▲          | 15·2日 ▲    | 請求会計 (約) | (1) ● 1金銀鳳日 ●     | 网络/李珠 ▲ | _                            |
| 会員管理    |      | ٨  | I-20220521-0001 | 2022/05/21 | ¥        | 52,800 2022/05/31 | 未読      | ▲ ダウンロード                     |
| 契約情報    | <    |    |                 |            |          |                   |         |                              |
| 施設予約    | <    | 0  |                 |            |          |                   |         |                              |
| ゲスト入館予約 | <    | ٨  |                 |            |          |                   |         |                              |
| 利用履歴    | <    | ~  |                 |            |          |                   |         |                              |
| お支払い    | ~    | 8  |                 |            |          |                   |         |                              |
| マイページ決済 |      | ⊟  |                 |            |          |                   |         |                              |
| 請求一覧    |      | ⊟  |                 |            |          |                   |         |                              |
| 領収書一覧   |      |    |                 |            |          |                   |         |                              |
| 各種申請    | <    |    |                 |            |          |                   |         |                              |
| お問い合わせ  |      | P  |                 |            |          |                   | © 2     | 022 (C) GRAPHENE UNIFIED.INC |
| 設定      | <    | ٢  |                 |            |          |                   | 1       | L プライバシーボリシーをダウンロード          |

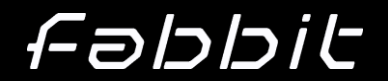

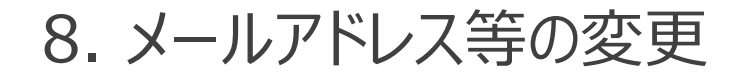

メールアドレス等の変更は管理者の方が会員管理画面より実施いただけます

 「会員管理」メニューより 該当の会員の「詳細」ボタン を押下

|                                                                                                    |       |            |          |                      |        |      |                |      | 🧶 ファビット 🤉                                          |
|----------------------------------------------------------------------------------------------------|-------|------------|----------|----------------------|--------|------|----------------|------|----------------------------------------------------|
|                                                                                                    | # トップ | > 会員管理     |          |                      |        |      |                |      | <ul> <li>会員情報</li> </ul>                           |
| D     DSA (D / 2)     D     AU/DF/L/2/ID (P / 1)     会員編集 (D / 2)     信求職 (D / 2)       フレジト 花子     manual@fabbit.co.jp     有効     受信しない     1       フレジト 大部     manual@fabbit.co.jp     有効     受信する     2       ご 全く選択 ID 選択時齢                                                                                                    |       | 会員管理 2 件   |          |                      |        | A    | マイページー括通知 +新規盟 | 湖 +  | <ul> <li>▲ パスワード変更</li> <li>■ メールアドレス変更</li> </ul> |
| ファビット 花子         manual2@fabbit.co.jp         有効         受信しない         すぎ         すぎ | 2     | 氏名 ♦       | 氏名(カナ) 💠 | メールアドレス/ログインID 💠     | 会員種別 ♦ | 権限 ≎ | 会員ステータス 💠      | 請求通知 | ログアウト                                              |
| ファビット 太郎 manual@fabbit.co.jp 有効 受信する 2番<br>© 全て選択しつ選択時時                                                                                                    |       | ファビット 花子   |          | manual2@fabbit.co.jp |        |      | 有効             | 受信した | \$U)<br>>###                                       |
| ☑ 全て選択1口 選択解除                                                                                                    |       | ファビット 太郎   |          | manual@fabbit.co.jp  |        |      | 有効             | 受信する | 5 > I¥#                                            |
|                                                                                                    | 2 ≙   | て選択 口 選択解除 |          |                      |        |      |                |      |                                                    |

- ②「編集」ボタンより編集画面に 遷移するので、変更する項目 を入力。 「確認」ボタンを押下
- 3 確認画面にて「登録」ボタン 押下

| 会員情報    |                     |  |
|---------|---------------------|--|
| 氏名      | ファビット 太郎            |  |
| 会社名     | マニュアル用株式会社          |  |
| メールアドレス | manual@fabbit.co.jp |  |
| 電話番号    |                     |  |
| 携带電話番号  |                     |  |

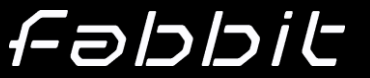